# Snabbstart Mobilt Bredband

E3372 USB-modem

# Tack för att du valt vårt USB-modem för Mobilt Bredband. Det ger dig tillgång till en snabb och trådlös internetanslutning.

Denna bruksanvisning beskriver modemets delar och hur du gör för att komma igång.

# Lär känna ditt modem

I figuren nedan visas USB-modemets delar. Din produkt kan skilja sig något från illustrationen.

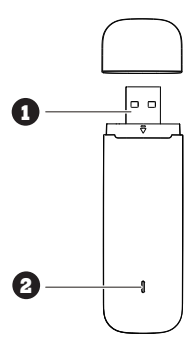

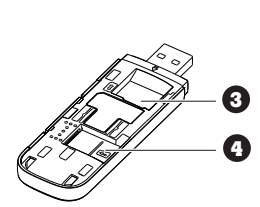

## 1 USB-kontakt

Ansluter USB-modemet till en dator.

#### 2 Statusindikator

- Lysdioden indikerar vilken status ditt modem är i för tillfället.
- Grön, blinkar två gånger varannan sekund: Modemet får ström.
- Grön, blinkar fem gånger per sekund: Modemets programvara uppdateras.
- Grön, blinkar en gång varannan sekund: Modemet ansluter till ett 2G-nät.
- Blå, blinkar en gång varannan sekund: Modemet ansluter till ett 3G-nät.
- Turkos, blinkar en gång varannan sekund: Modemet ansluter till ett 4G-nät.
  Grön, fast sken: Modemet är anslutet till ett 2G-nät.
- Gron, fast sken: Modemet är anslutet till ett 2G-nät.
- Dia, last sken: Modernet är anslutet till ett 3G-nät.
  Turkos, fast sken: Modernet är anslutet till ett 4G-nät.
- Diod lyser ej: Modemet har inte strömkontakt med datorn.

3 Plats för ditt SIM-kort.

4 Plats för ett microSD-minneskort (tillbehör)

# Förbereda USB-modemet

#### Installera ditt SIM-kort

1.

2.

- Ta bort locket på undersidan av modemet.
- Sätt i ditt SIM-kort. Var noga med att stoppa i kortet åt rätt håll. Sätt tillbaka locket.

### Installera ett microSD-kort

Sätt i ditt microSD-kort som på bilden nedan. Var noga med att stoppa i kortet åt rätt håll.

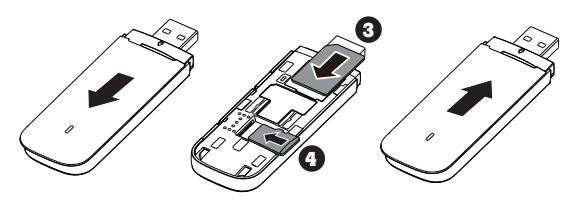

#### Anmärkning:

- MicroSD-kort är ett extra tillbehör som inte följer med i leveransen av modemet.
- Ta inte bort microSD-kortet eller SIM-kortet när modemet används. Om du gör det kan både kort och modem skadas och du kan förlora data som sparats på korten.

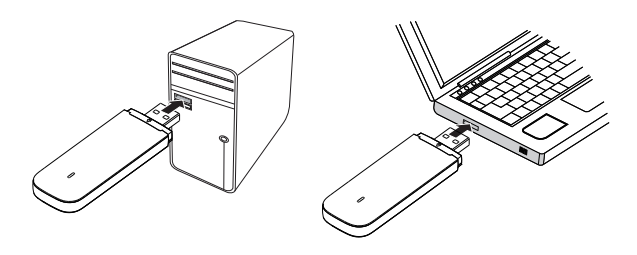

#### Ansluta till nätverk

Sätt in USB-modemet i en av datorns USB-portar. Datorn identifierar den nya maskinvaran och startar installationen automatiskt. När installationen är klar visas USB-modemets startsida i din webbläsare och du kopplas upp mot nätverket automatiskt. USB-modemets startsida kommer automatiskt att visas i din webbläsare varje gång du ansluter USBmodemet till din dator.

OBS!

- Du kan även nå USB-modemets startsida genom att ange följande adress i din webbläsare http://192.168.8.1/html/home.html
- Om du inte är ansluten till nätverket, gå in på
- http://192.168.8.1/html/home.html för att kontrollera enhetens status.
  Om du inte kan komma in på http://192.168.8.1/html/home.html, koppla bort andra nätverksanslutningar, exempelvis Ethernet- eller WiFianslutning, ta bort och sätt tillbaka USB-modemet eller starta om datorn.

## Koppla från nätverket

Ta bort USB-modemet från datorn.

OBS! Om du inte behöver ansluta till ett nätverk rekommenderar vi att du, för att undvika oönskad datatrafik, tar bort USB-modemet från datorn.

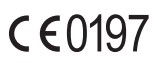